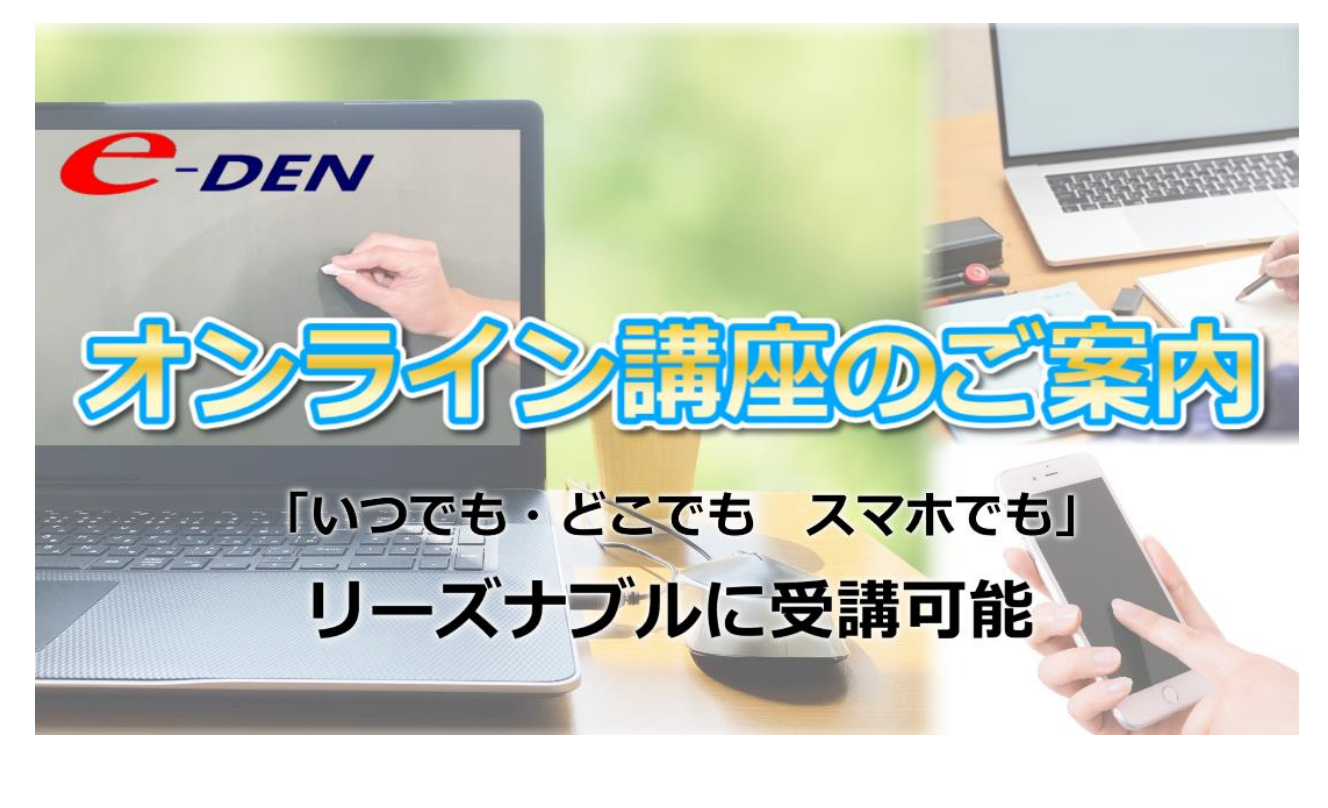

- 1. オンライン講座 お申込み方法
- 2. オンライン講座 受講方法
- 3. 限定割引クーポンコードの使用方法

4. サブスク講座のお申込み・キャンセルについて

### 1. テキストについて

テキストは付属していません。各自でご用意いただく必要が ございます。e-DENオリジナルのテキストを使う講座は、 PDF版をダウンロードすることができます。

#### 2. 受講の仕方

オンライン講座専用のページからログインしていただく必要 があります。案内はお申し込み時にメールにてお知らせいた します。

### 3. 受講開始のタイミング

お申込みいただいたのち、受講料のお支払いを済ますとすぐ に受講開始できます。

### お支払方法

・サブスク講座・・・クレジットカード、PayPal

・オンライン講座・・・クレジットカード、Shopify ペイメ

ント、Apple Pay、Google Pay、Shop Pay、PayPal、Amazon Pay、 銀行振込

銀行振り込みの場合、弊社にてお支払いを確認後受講するこ とができます。

クレジットカード、Shopify ペイメント、Apple Pay、Google Pay、Shop Pay、PayPal、Amazon Payなどの決済を利用する場 合、すぐに受講ができます。

※受講に必要な情報は shop@shikakucenter.com よりメール送信されます。

※ @shikakucenter.com からのメールが受信できるように設定 をお願いいたします

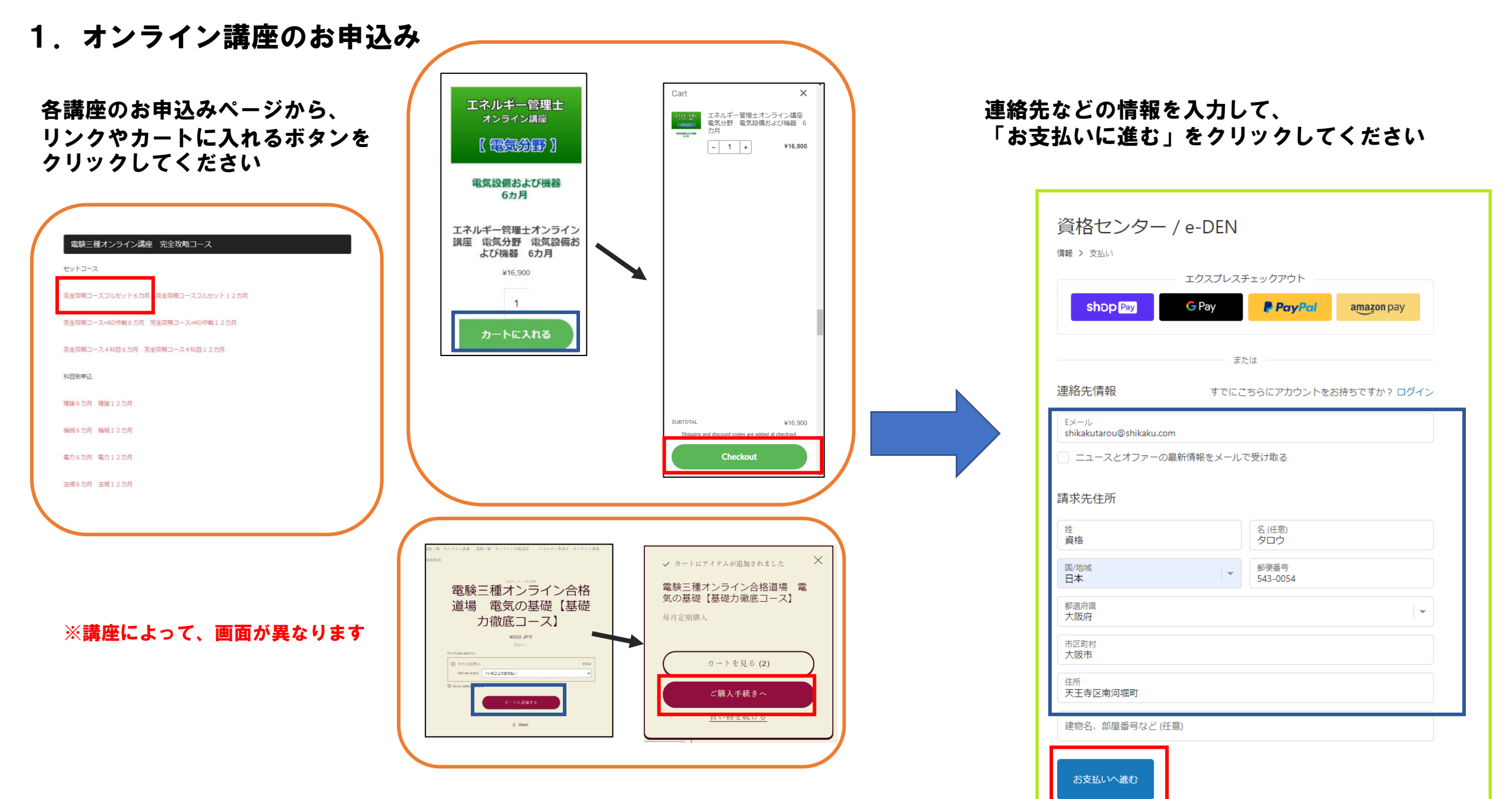

お支払い方法を選択、入力してください。

|                                                       | 資格センター / e-DEN<br><sub>情報 &gt; 支払い</sub>                                         |                                                   |
|-------------------------------------------------------|----------------------------------------------------------------------------------|---------------------------------------------------|
|                                                       | 連絡先 shikakutarou@shikaku.com 変更<br>請求書 資格 タロウ, 543-0054, 大阪府 大阪市 天王寺区南河堀町, 日本 変更 |                                                   |
| クレジットカード、各種PAY支払いの場合は、<br>決済完了後、すぐに受講開始できます。          | 支払い<br>すべての取引は安全で、暗号化されています。                                                     |                                                   |
|                                                       | ・     クレジットカード     VISA     ・     AMEX     !!!       カード番号     ・                 |                                                   |
|                                                       | カードの名義人<br>有効期限 (月/年) セキュリティコード 🕐                                                |                                                   |
|                                                       | PayPal     amazon pay                                                            | 入力修了後、「今すぐお支払い」をク<br>リックしてください。                   |
| 銀行振込の場合は次ページのメールに記載さ                                  | 銀行振込<br>このデバイスで情報を保存する                                                           | お申込み完了後、先ほど入力したメー<br>ルアドレスにメールが届きますのでご<br>確認ください。 |
| れた指定口座にお振込み下さい。<br>弊社営業日に入金確認後、メールにて受講開<br>始をお知らせします。 | □ 次回の購入のために情報を保存する                                                               |                                                   |
|                                                       | 今ずぐお支払い 「情報に戻る                                                                   |                                                   |

# 2. オンライン講座 受講方法

お申込み終了後、下記のようなメールが届きます。記載されたURL にアクセスし、EmailとPasswordをメール記載されたものを正確に 入力して、サインインしてください

※EmailとPasswordは初回お申込み時のみ発行されます。他のコースをお申込みされた場合もそのままお使いください。「受講コース一覧」にコースが追加されます。

資格センター eラーニングシステム ユーザー登録完了のお知らせ D 受信トレイ×

no-reply@shikakucenter.com sendgrid.net 経由
To 自分 \*

横
資格センターでございます。

この度は、弊社のeラーニング教材をご購入いただき、
まことにありがとうございました。

教材のご購入と当時に、弊社eラーニングシステムへのご登録が完了致しました。

https://el.shikakucenter.com/sign\_in

E-ラーニングシステムURL

まずは上記URLにアクセスいただき、教材ご購入時に入力いただいた下記のメールアドレスと、 弊社にて自動発行した下記パスワードにてログイン下さい。

| メールアドレス: @gmail.com | ログイン信却 |
|---------------------|--------|
| パスワード:              |        |
|                     |        |

上記のメールアドレスとパスワードは、今後も弊社eラーニングシステムにログインする時に必要となる為、大切に保管して下さい。

どうぞよろしくお願い致します。

# 資格センター eラーニングシステム EmailとPasswordを入力 Email Password バスワートをお忘れですか サインインをクリック 資格センター eラーニングシステム TEST2 資格センター 受講コース一覧 購入日時:2022/01/19 05:15 電験二種オンライン講座 無料体験版 視聴開始 該当コースの「視聴開始」をクリック 受講期限: 2023/01/19 購入日時:2022/09/16 15:58 電験二種オンラインToKoToN講座 一次 理論 6カ月 視聴開始

# 3. クーポンコードの使用方法 <sub>限定</sub>

限定割引クーポンをお持ちの場合は以下の方法で割引が適用されます。

# パソコンからのお申込みの場合

# スマホからのお申込みの場合

画面右側の「クーポンコード」欄にコードを入力し、「適用する」ボタンをクリックしてください。

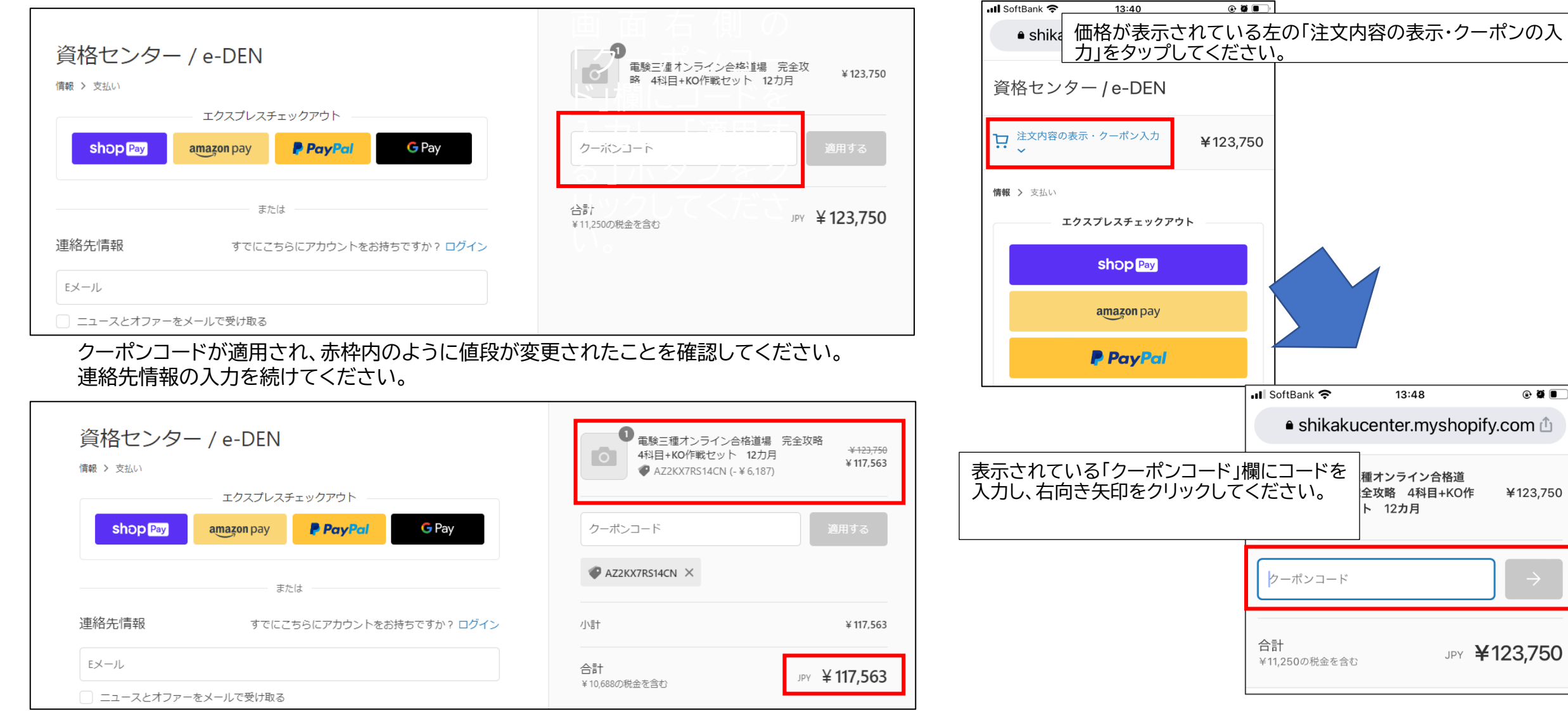

# 4. サブスク講座のお申込み・キャンセルについて

#### サブスク講座の継続・解約について

サブスク講座はクレジットカード、PayPalのみのお支払いとなります。1ヵ月ごとに 自動で決済されます。解約については各自の月々の締め日の5営業日前までに専用 メールにてご連絡ください。ご連絡頂ければ翌月のご請求はいたしません。

#### **※例**)

・8月15日にお申込み⇒8月15日に1回目のご請求、受講開始⇒9月14日に翌月10月14 日まで分の受講料をクレジットカードにご請求

・9月で受講を解約したい⇒9月分の締め日10月14日の5営業日前(土日・祝日を除 く日数)までに専用メールでご連絡を。10月14日の請求は行われず、10月15日以降 は受講できません。

## サブスク講座のキャンセル方法

「資格センター e-ラニングシステム」にログインし、受講コース一覧で該当コースの「サブスクリプションの キャンセル依頼はこちらより」をクリックします。

 受講コース一覧

 以下先生と川尻先生と夕霧先生の電験講座
 9729

 山下先生と川尻先生の電験オンライン講座
 1999

 サブスクリブションのキャンセル経動はごちらより
 こちらをクリック

#### 表示された画面でキャンセル理由入力して、「送信」をクリックしてください。

| ター eラーニ | ングシステム                                                                                                    |
|---------|----------------------------------------------------------------------------------------------------|
|         | サブスクリプション キャンセル依頼                                                                                                    |
|         | 次のサブスクリプションをキャンセル依頼を送信します。<br>山下先生 ど川尻先生 と夕 優先生の 電験講座<br>キャンセル処理方 7 までには設日かかる場合がございます。<br>差し支え無ければ、キャンセルの場合を以下に入力の上、「底傷」をクリックして下さい。 |
|         | 医病                                                                                                    |
|         | 59                                                                                                    |
|         | キャンセル理由を簡単にご記<br>入いただき、「送信」をクリック<br>してください                                                                                          |

# 次回のクレジットカードの引き落としは行われせん。e-DEN のほうで処理が完了すれば、以後受講コース一覧の該当コースには「キャンセル処理済(××××/●●/△△まで受講可能)」と表示されます。

| 山下先生と川尻先生と夕霧先生の電験講座          | (サプスク) |
|------------------------------|--------|
| 山下先生と川尻先生の電験オンライン講座          | 開始     |
| キャンセル処準点 (2022,09/00まで受講可能)。 |        |